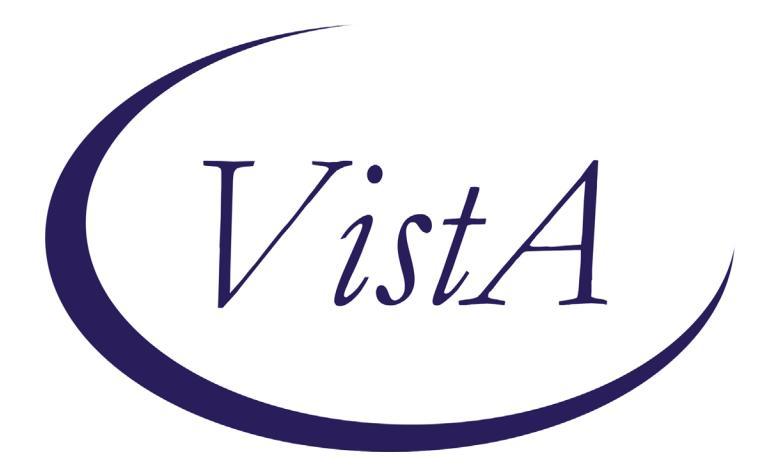

Update\_2\_0\_354

# **Clinical Reminders**

# **VA-WH OSTEOPOROSIS UPDATE**

# **Install Guide**

April 2023

Product Development Office of Information Technology Department of Veterans Affairs

| Table of Contents |   |
|-------------------|---|
| INTRODUCTION      | 1 |
| INSTALL DETAILS   |   |
| INSTALL EXAMPLE   | 3 |
| POST INSTALLATION | 6 |

### Introduction

The osteoporosis screening clinical reminder has been updated in the following ways:

- 1. Add an option to temporarily satisfy the reminder by documenting that the exam had been ordered or had been scheduled has been added
- 2. Update the period of time in which options satisfy the clinical reminder
  - a. The Office of Women's Health reviewed all the WH clinical reminders for these time periods and found they were not consistent between reminders. These include when documenting an order has been place, the reminder is deferred, or when the patient declines the screen. Updates to the timeframes were changed in this reminder to be consistent:
    - i. Order documentation resolve for 3 months
    - ii. Patient decline resolve for 1 year

Updated reminder dialog:

| 🔁 Reminder Resolution: Osteoporosis Screening                                                                                                    |                          |                    |                 |                  |           |        |  |
|----------------------------------------------------------------------------------------------------|--------------------------|--------------------|-----------------|------------------|-----------|--------|--|
| Osteoporosis Clinical Reminder Version 2.1                                                                                                    |                          |                    |                 |                  |           |        |  |
| VHA Recommends screening for osteoporosis to prevent osteoporotic fractures with bone measurement testing in:<br>- Women 65 years and older.<br>- Postmenopausal women younger than 65 years who are at increased<br>risk for osteoporosis, as determined by a formal clinical risk<br>assessment tool.                                                                                                    |                          |                    |                 |                  |           |        |  |
| Dual energy x-                                                                                                    | ray absorptiometry (DXA) | is the recomme     | ended screening | method for osted | oporosis. |        |  |
| Dual energy x-ray absorptiometry (DXA) is the recommended screening method for osteoporosis.    Prior bone density screen (completed at age 63 or older)  Order screening - DXA (resolves reminder for 3 months)  DXA has been previously ordered or scheduled (resolves reminder for 3 months)  DXA has been previously ordered or scheduled (resolves reminder for 3 months)  Patient declines (resolves reminder for 1 year)  Stop Screening ** Provider Only **  Tickler/Reminder: |                          |                    |                 |                  |           |        |  |
| Clear                                                                                                    | Clinical <u>M</u> aint   | <u>V</u> isit Info | < Back          | Next >           | Finish    | Cancel |  |

**UPDATE\_2\_0\_354** contains 1 Reminder Exchange entry:

UPDATE\_2\_0\_354 VA-WH OSTEOPOROSIS UPDATE

The exchange file contains the following components:

#### **REMINDER GENERAL FINDINGS**

TICKLER REMINDER COMMENT TICKLER REMINDER

#### HEALTH FACTORS

VA-REMINDER UPDATES [C] VA-UPDATE\_2\_0\_354 VA-WH OSTEOPOROSIS [C] VA-WH OSTEO DXA ORDERED OR SCHEDULED VA-WH OSTEO STOP SCREENING COMORBID VA-WH OSTEO LIFE EXPECTANCY LESS THAN 5Y REMINDER FACTORS [C] LIFE EXPECTANCY < 6 MONTHS VA-WH OSTEO DECLINE DXA VA-WH OSTEO ORDER DXA VA-WH OSTEO DXA SCREEN COMP WRITTEN NO VA-WH OSTEO DXA SCREEN COMP WRITTEN YES

#### **REMINDER SPONSOR**

NATIONAL CENTER FOR HEALTH PROMOTION AND DISEASE PREVENTION (NCP) WOMEN VETERANS HEALTH PROGRAM

#### **REMINDER TAXONOMY**

VA-WH OSTEOPOROSIS VA-TERMINAL CANCER PATIENTS VA-WH OSTEO DXA COMPLETE

#### **REMINDER TERM**

VA-REMINDER UPDATE\_2\_0\_354 VA-WH OSTEO STOP SCREENING VA-WH OSTEO PATIENT DECLINED VA-WH OSTEO SCREEN ORDER VA-WH OSTEO OUTSIDE SCREEN VA-WH OSTEO SCREEN COMPLETED

#### **REMINDER DEFINITION**

**VA-WH OSTEOPOROSIS** 

#### **REMINDER DIALOG**

VA-WH OSTEOPOROSIS SCREENING

### **Pre-Install**

1. Using the VistA menu Reminder Dialog Manager, Reminder Dialog, change your view to elements and do an inquire/print on the reminder dialog element VA-OSTEO ORDER SCREEN, you will need to use this as a reference to use when adding the orderable items during post-install:

## **Install Details**

This update is being distributed as a web host file. The address for the host file is: https://REDACTED/UPDATE\_2\_0\_354.PRD

The file will be installed using Reminder Exchange, programmer access is not required.

Installation:

==============

This update can be loaded with users on the system. Installation will take less than 30 minutes.

### **Install Example**

To Load the Web Host File. Navigate to Reminder exchange in Vista

At the <u>Select Action:</u> prompt, enter <u>LWH</u> for Load Web Host File At the <u>Input the url for the .prd file:</u> prompt, type the following web address: https://REDACTED/UPDATE\_2\_0\_354.PRD

You should see a message at the top of your screen that the file successfully loaded.

Search for and locate the reminder exchange entry titled UPDATE\_2\_0\_354 VA-WH OSTEOPOROSIS UPDATE.

| +Item | Entry                                        | Source | e Date I                  | Packed |
|-------|----------------------------------------------|--------|---------------------------|--------|
| 524   | UPDATE_2_0_354 VA-WH OSTEOPORO<br>SIS UPDATE | -      |                           | ,      |
| 525   | UPDATE_2_0_36 MISC UPDATE 5                  |        |                           |        |
| 526   | UPDATE_2_0_36 TELEHEALTH                     |        |                           |        |
|       | UPDATES                                      |        |                           |        |
| 527   | UPDATE_2_0_37 MH UPDATES                     |        |                           |        |
| 528   | UPDATE_2_0_39 VA-OSP SUICIDE                 |        |                           |        |
|       | SAFETY PLAN                                  |        |                           |        |
| 529   | UPDATE_2_0_3_2 TBI SCREENING                 |        |                           |        |
| 530   | UPDATE_2_0_4 VA-VETERANS                     |        |                           |        |
| +     | + Next Screen - Prev Scree                   | n ??   | More Actions              | >>>    |
| CFE   | Create Exchange File Entry                   | LHF    | Load Host File            |        |
| CHF   | Create Host File                             | LMM    | Load MailMan Message      |        |
| CMM   | Create MailMan Message                       | LR     | List Reminder Definition  | S      |
| DFE   | Delete Exchange File Entry                   | LWH    | Load Web Host File        |        |
| IFE   | Install Exchange File Entry                  | RI     | Reminder Definition Inqu: | iry    |
| IH    | Installation History                         | RP     | Repack                    |        |
| Selec | t Action: Next Screen// IFE Ins              | tall E | xchange File Entry        |        |
| Enter | a list or range of numbers (1-75             | 4): 52 | 4                         |        |

At the <u>Select Action</u> prompt, enter <u>IFE</u> for Install Exchange File Entry Enter the number that corresponds with your entry titled **UPDATE\_2\_0\_354 VA-WH OSTEOPOROSIS UPDATE** (*in this example it is entry 508, it will vary by site*). The exchange file date should be 03/21/2023.

| Package Version: 2.0P65                                                                                                    |     |
|----------------------------------------------------------------------------------------------------|-----|
| Description:<br>The following Clinical Reminder items were selected for packing:<br>REMINDER DIALOG<br>VA-WH OSTEOPOROSIS SCREENING |     |
| REMINDER TERM<br>VA-REMINDER UPDATE_2_0_354                                                                                         |     |
| REMINDER DEFINITION<br>VA-WH OSTEOPOROSIS                                                                                           |     |
| Keywords:                                                                                                    |     |
| + Enter ?? for more actions                                                                                                    | >>> |
| IA Install all Components IS Install Selected Component<br>Select Action: Next Screen// IA                                          |     |
| At the <b>Select Action</b> prompt, type <b>IA</b> for Install all Components and hit enter.                                        |     |
| Select Action: Next Screen// IA Install all Components                                                                              |     |
| You will see several prompts:                                                                                                    |     |
| For all new components, choose <mark>I to Install</mark>                                                                            |     |

For existing components, choose O to Overwrite.

|       | a                                                                 |        |
|-------|-------------------------------------------------------------------|--------|
| Packe | d reminder dialog: VA-WH OSTEOPOROSIS SCREENING [NATIONAL DIALOG] |        |
|       |                                                                   |        |
| Item  | Seq. Dialog Findings Type                                         | Exists |
| 1     | VA-WH OSTEOPOROSIS SCREENING dialog                               | Х      |
|       |                                                                   |        |
| 2     | 5 VA-OSTEO REMINDER INTRO element                                 | х      |
|       | Finding: *NONE*                                                   |        |
|       |                                                                   |        |
| 3     | 10 VA-GP OSTEO REMINDER OPTIONS                                   | х      |
|       | Finding: *NONE*                                                   |        |
| 4     | 10 5 VA-OSTEO SCREENED AFTER 63                                   | x      |
|       | Finding * NONE*                                                   | ~      |
| 5     | 10 5 5 VA OCTEO SCREENED AFTER 62 RECORDS AVAILABLE               | v      |
| 0     | Finding: VA HU OFFO DYA COPEN COMPLETEN YES (HEATH                | $\sim$ |
|       | FINITING: VA-WH USTED DAA SCREEN COMP WRITTEN TES (HEALTH         | ^      |
| ~     |                                                                   |        |
| 6     | PXRM VISIT DATE prompt                                            | X      |
|       | PXRM DEXA RESULIS prompt                                          | Х      |
| 8     | PXRM OUTSIDE LOCATION prompt                                      | Х      |
| +     | + Next Screen - Prev Screen ?? More Actions                       |        |
| DD    | Dialog Details DT Dialog Text IS Install Select                   | ed     |
| DF    | Dialog Findings DU Dialog Usage QU Quit                           |        |
| DS    | Dialog Summary IA Install All                                     |        |
| Selec | t Action: Next Screen// IA                                        |        |
|       |                                                                   |        |

You will be promped to install the dialog component:

At the <u>Select Action</u> prompt, type <u>IA</u> to install the dialog – VA-WH OSTEOPOROSIS SCREENING

Select Action: Next Screen// IA Install All

Install reminder dialog and all components with no further changes: Y// ES

| Pad | cke                            | d remin  | nder dia | alog: V | /A-WH | OSTEOPOR  | OSIS SCR | EENING [N/  | ATIONA | L DIALOG]  |        |
|-----|--------------------------------|----------|----------|---------|-------|-----------|----------|-------------|--------|------------|--------|
| VA- | - MH                           | I OSTEOF | POROSIS  | SCREEN  | IING  | (reminder | dialog)  | installe    | d from | exchange   | file.  |
| I1  | tem                            | Seq.     | Dialog   | Findin  | igs   |           |          |             |        | Туре       | Exists |
|     | 1                              | VA-I     | NH OSTE  | OPOROSI | S SCI | REENING   |          |             |        | dialog     | Х      |
|     | ~                              |          |          |         |       |           |          |             |        |            |        |
|     | 2                              | 5 VA-    | -OSTEO H | REMINDE | RIN   | IRO       |          |             |        | element    | X      |
|     |                                |          | Finding  | g: *NON | IE*   |           |          |             |        |            |        |
|     | 0                              | 10 10    |          |         |       |           |          |             |        | 8 B G U B  | V      |
|     | 3                              | 10 VA    | A-GP US  |         |       | A OPTIONS |          |             |        | group      | ~      |
|     |                                |          | Finding  |         |       |           |          |             |        |            | X      |
|     | 4                              | 10.5     | VA-USTI  | EU SCRE | ENED  | AFTER 63  |          |             |        | group      | X      |
|     | _                              |          | Finding  | g: *NON | IE *  |           |          |             |        |            |        |
|     | 5                              | 10.5     | .5 VA-0  | STEO SC | REEN  | ED AFTER  | 63 RECOR | DS AVAILA   | 3LE    | element    | Х      |
|     |                                |          | Finding  | g: VA-h | IH OS | TEO DXA S | CREEN CO | MP WRITTE   | V YES  | (HEALTH    | X      |
|     |                                |          | FACTOR   | )       |       |           |          |             |        |            |        |
|     | 6                              | PXRM     | VISIT [  | DATE    |       |           |          |             |        | prompt     | Х      |
|     | 7                              | PXRM     | DEXA R   | ESULTS  |       |           |          |             |        | prompt     | Х      |
|     | 8                              | PXRM     | OUTSID   | E LOCAT | ION   |           |          |             |        | prompt     | Х      |
| +   |                                | +        | Next So  | creen   | - P   | rev Scree | n ?? M   | lore Action | າຣ     |            |        |
| DD  |                                | Dialog   | Details  | 3       | DT    | Dialog    | Text     | IS          | Inst   | all Select | ted    |
| DF  |                                | Dialog   | Finding  | as      | DU    | Dialog    | Usade    | QU          | Quit   |            |        |
| DS  |                                | Dialog   | Summary  | /       | IA    | Install   | All      |             |        |            |        |
| Sel | Select Action: Next Screen// Q |          |          |         |       |           |          |             |        |            |        |
|     |                                |          |          |         |       |           |          |             |        |            |        |

When the dialog has completed installation, you will then be returned to this screen. At the <u>Select Action</u> prompt, type <u>Q.</u>

Package Version: 2.0P65 Description: The following Clinical Reminder items were selected for packing: REMINDER DIALOG VA-WH OSTEOPOROSIS SCREENING REMINDER TERM VA-REMINDER UPDATE\_2\_0\_354 REMINDER DEFINITION VA-WH OSTEOPOROSIS Keywords: + + Next Screen - Prev Screen ?? More Actions >>> IA Install all Components IS Install Selected Component Select Action: Next Screen// Q

You will be returned to this screen. Type Q to quit.

Install Completed

## **Post Installation**

- 1. Add Order to the reminder dialog Add the local quick order identified in the preinstall for dual energy x-ray absorptiometry (DXA) as an additional finding to the element: VA-OSTEO ORDER SCREEN.
- 2. Launch the Osteoporosis Screening clinical reminder and confirm the version number is 2.1